## วิธีการติดตั้งโปรแกรม และ วิธีการใช้งานโปรแกรม Recuva เพื่อการกู้ข้อมูลที่ถูกลบทิ้งไป

1. ให้ทำการเปิดตัวติดตั้งโปรแกรม

| 🐻 Recuva v1.47 Setup |                                                                                                    |
|----------------------|----------------------------------------------------------------------------------------------------|
|                      | Welcome to the Recuva v1.47 Setup                                                                                     |
| À                    | Setup will guide you through the installation of Recuva<br>v1.47.<br>Click Next to continue.                          |
|                      | By installing this product you agree to our license agreement<br>and privacy policy.<br><u>View license agreement</u> |
|                      | Select your language: English                                                                                         |
|                      | Next >                                                                                                    |

2. เมื่อเปิดตัวติดตั้งขึ้นมาให้เราทำการเลือกภาษาในช่อง Select your language แล้วทำการกดNext

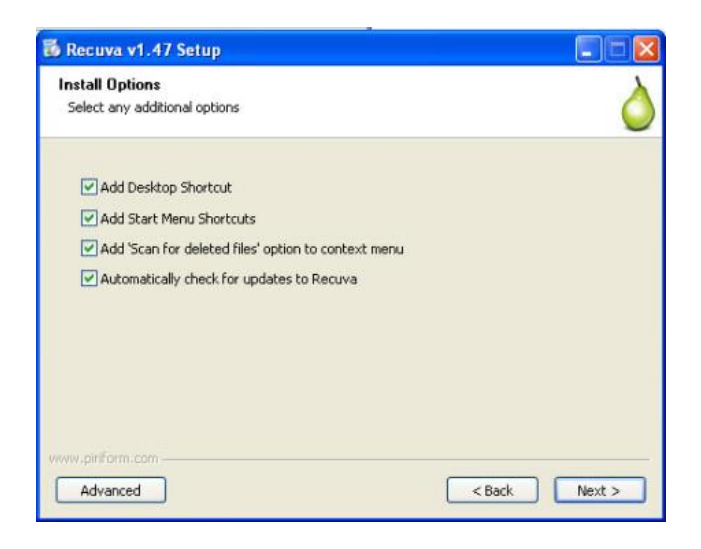

- 3. เมื่อมาถึงหน้าต่างนี้
- Add Desktop Shortcut จะเป็น shortcut โปรแกรมไว้ที่หน้าต่าง desktop
- Add Start Menu Shortcuts จะเป็นการ shortcut โปรแกรมไว้ที่ Start Menu
- Add 'Scan for ..... จะเป็น เมนูลัดในการสแกนหาข้อมูลที่ถูกลบ โดยการคลิกขวาที่ไดฟ์เพื่อสแกน
- Automatically check for..... จะเป็น การอัพเดทโปรแกรมโดยอัตโนมัติ
- ให้ทำการคลิกทั้งหมด แล้วกด Next

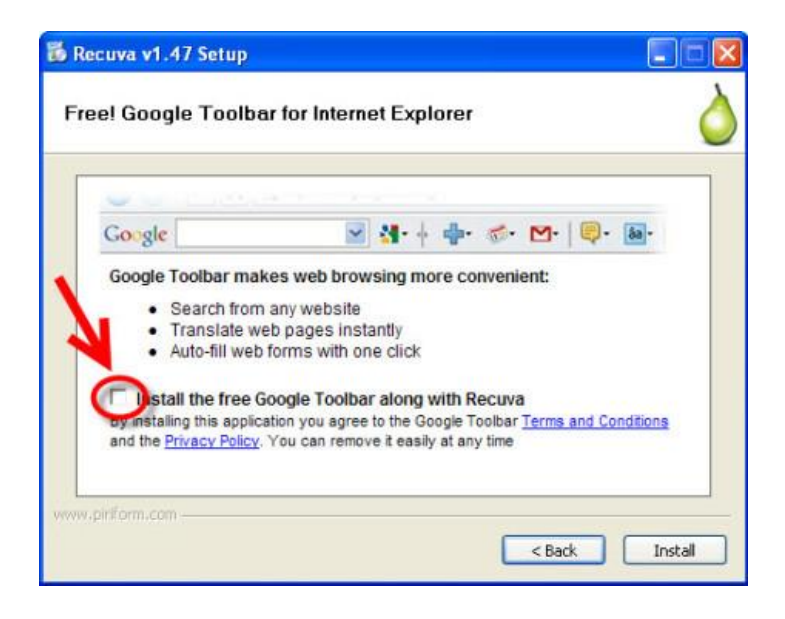

4. เมื่อมาถึงหน้าต่างนี้ ในช่องคลิกวงกลมสีแดงจะเป็นการเลือกเพื่อใช้งานในแทบToolbar ในที่นี้เรา ไม่ต้องการให้เอาคลิกออก แล้วทำการกด Install

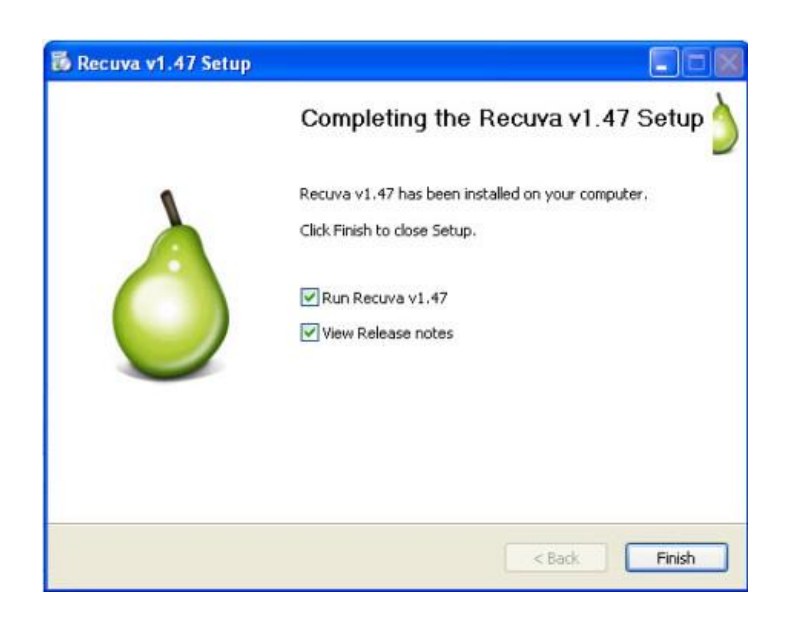

5. พอมาถึงหน้าต่างนี้ การติดตั้งโปรแกรมเสร็จสิ้น ให้ทำการกด Finish ได้เลย

## วิธีการใช้งานโปรแกรม Recuva

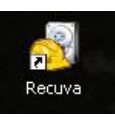

1. ทำการเปิดโปรแกรมในหน้าDesktop ขึ้นมา ตามภาพ

| Recuva Wizard             |                                                                                                    |
|---------------------------|----------------------------------------------------------------------------------------------------|
|                           | Welcome to the Recuva Wizard                                                                                                 |
|                           | This wizard will help you recover your deleted files. Just<br>answer a few simple questions and Recuva does the rest.        |
|                           | If you don't want to use this wizard, simply press Cancel<br>and you will have access to the advanced features of<br>Recuva. |
|                           |                                                                                                    |
|                           |                                                                                                    |
| 1                         |                                                                                                    |
| TD not show this Wizard o | in statun.                                                                                                    |
| 9                         |                                                                                                    |
|                           | < Back Next > Cancel                                                                                                    |

พอเปิดมาจะได้แบบนี้ ให้เราทำการคลิกที่วงกลมสีแดงออก เพื่อไม่ให้แสดงหน้าต่างนี้

หน้าตาของโปรแกรม Recuva ก็จะเป็นแบบนี้

- ในช่องสีแดง จะเป็น ไดฟ์ที่เราต้องการกู้ข้อมูล
- ในช่องสีน้ำเงิน จะเป็น รูปแบบข้อมูลที่เราจะทำการกู้
- ในช่องสีเขียว จะเป็น ปุ่มเริ่มทำการ scan กู้ข้อมูล

เมื่อทำการเลือกเสร็จเรียบร้อยแล้วให้ทำการกด scan ได้เลย

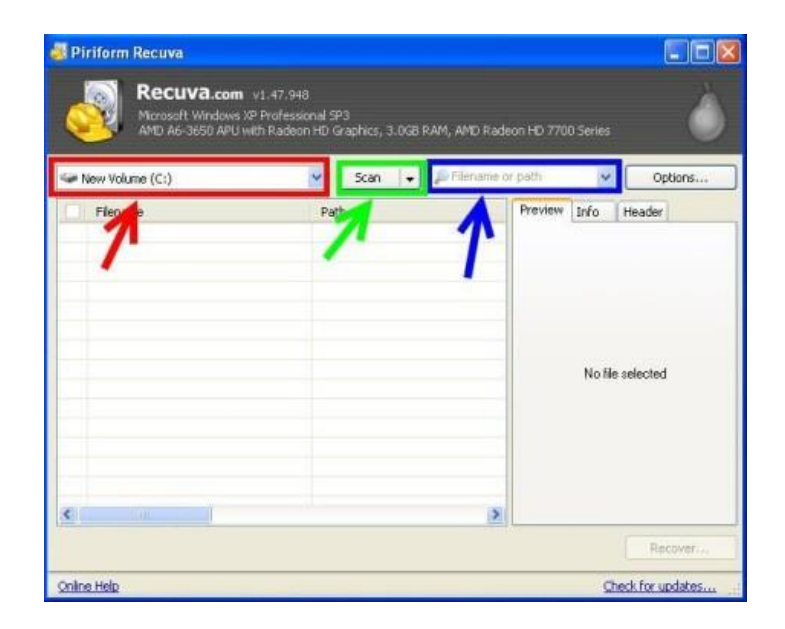

2. โปรแกรมก็จะทำการ Scan รอสักครู่....

พอเสร็จแล้วโปรแกรมจะแสดงไฟล์ที่กู้ได้ขึ้นมา มีสิ่งที่สังเกตได้ดังนี้

- Filename ชื่อไฟล์ Path ที่เก็บไฟล์ Last modify เวลาที่แก้ไขครั้งสุดท้าย
- Size ขนาด (หน่วยเป็น KB)
- State สถานะ ดูจากสี <mark>สีแดงการกู้อาจจะไม่ได้ผล 100%</mark> สีเขียวกู้ได้ 100%

- Comment อื่นๆ มักจะบอกถึงว่าไฟล์เป็นยังไง เช่นถูกเขียนทับไปแล้ว หรือ Cluster นั้นยัง ว่างอยู่ (แปลว่ายังไม่ถูกเขียนทับและสามารถกู้ได้ง่าย) เลือกไฟล์ที่ต้องการกู้แล้วกดปุ่ม Recover...

|   | Microsoft Windows XP Profi<br>AMD A6-3650 APU with Rai | essional SP3<br>deon HD Graphics, 3.0G | E RAM, AMD Rade |                |           |          |   |
|---|--------------------------------------------------------|----------------------------------------|-----------------|----------------|-----------|----------|---|
| 9 | james (D:)                                             | Scan 🖌                                 | Flename o       | r path         | ~         | Options  |   |
| 1 | Filename                                               | Path                                   |                 | Preview        | Info      | Header   |   |
| 1 | bostex.log                                             | D:\                                    |                 |                |           |          |   |
| 2 | 4AF.tmp                                                | D:\Download\                           |                 |                |           |          |   |
|   | 🛞 ui.pak                                               | D:\7\                                  |                 |                |           |          |   |
| 3 | GameOption.dl                                          | D:\?\download\un                       | zipped/patch    |                |           |          |   |
| 1 | Launcher.exe                                           | D:\?\download\un                       | cipped\patch    |                |           |          | - |
|   | Production/Num.txt                                     | D:\?\download\un                       | zipped\patch    | Recover        | Your File | s Easily | 2 |
| 3 | Repair.exe                                             | D:\?\download\un                       | zipped\patch    | w              | th        |          | 2 |
|   | masterapprentice_tem.btb                               | D:\?\download\un                       | zipped\patch    | Rec            | UNC       |          | R |
| ] | skil_tip.btb                                           | D:\?\download\un                       | zipped\patch    | File Recove    | WV.       |          | Ľ |
| 3 | 🔘 ul.pak                                               | D:\?\download\un                       | zipped'(patch   |                |           |          | 3 |
| ] | DelFile.txt                                            | D:\?\download\un                       | zipped\patch    | (Tillesseless) |           | -        | - |
|   | ul_content.btb                                         | D:\?\                                  |                 |                |           |          |   |
|   | DelFile.txt                                            | D:\?\download\pa                       | tch1.0.4099_    |                |           |          |   |
|   | map_pa22.lyr                                           | D:\?\                                  |                 |                |           |          |   |
| 7 | A 10 1                                                 | n Isl                                  |                 |                |           |          |   |
|   |                                                        |                                        | 100             |                |           | -        | _ |

เมื่อทำการเลือกข้อมูลที่เราจะทำการกู้ได้แล้วให้ทำการกด Recover...

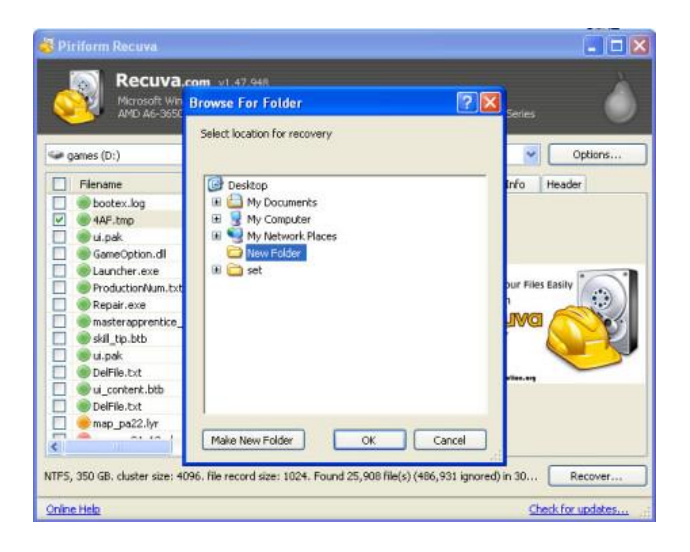

3. จากนั้นทำการเลือกโฟลเดอร์ ที่เราต้องการเก็บข้อมูลที่กู้ใว้

| 🛩 games (D:) | Scan 🚽 🖉 Filename or path                 | Options       |
|--------------|-------------------------------------------|---------------|
| Filename     | Scan                                      | Header        |
|              | Estimated time left: 15 seconds<br>Cancel | file selected |

4. เมื่อเลือกโฟลเดอร์ในการเก็บข้อมูลที่กู้ได้แล้ว โปรแกรมก็จะทำการกู้ข้อมูลให้เรา รอสักครู่....

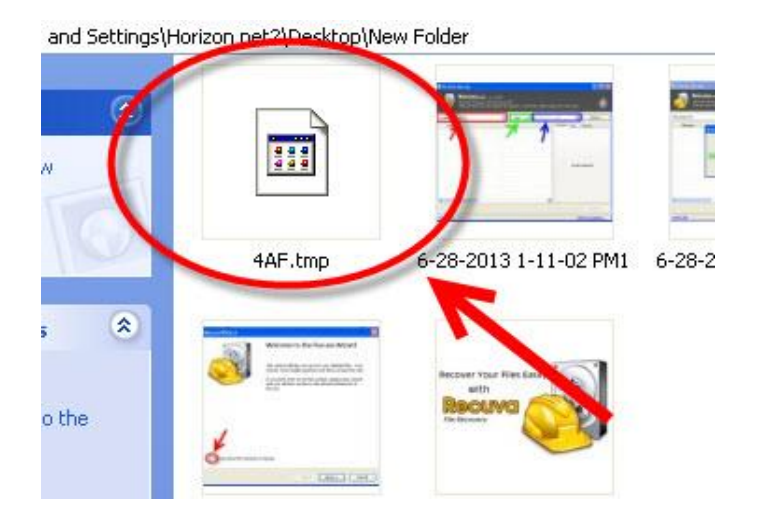

เมื่อทำการกู้เสร็จก็จะได้ข้อมูลที่เราทำการกู้ ในที่นี้เลือกข้อมูลที่ชื่อ เท่านี้การกู้ข้อมูล ที่ลบทิ้งไปก็เสร็จสิ้นค่ะ